# GUÍA DE IMPLEMENTACIÓN ADDENDA INBURSA SEGUROS (AUTOS)

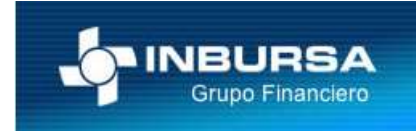

- 1. Proceso de Comercio Electrónico con transacciones y plantillas
- 2. Requisitos
- 3. Administrador 2000 ©
  - 3.1. Configuración:
    - 3.1.1. Parámetros de la Empresa.
    - 3.1.2. Catálogo de Monedas.
    - 3.1.3. Catálogo de Clientes.
    - 3.1.4. Catálogo de Productos.
    - 3.1.5. Catálogo de Conexiones
    - 3.2. Proceso para Generar la transacción en Administrador 2000:
      - 3.2.1. Generar una Factura electrónica.
- 4. Proceso de Prueba y Validación

#### 1. Proceso de Comercio Electrónico con transacciones y plantillas

| Transacciones       | Formato    | Canal / Intermediario                                                                                  |
|---------------------|------------|----------------------------------------------------------------------------------------------------|
| ORDEN DE COMPRA     |            |                                                                                                    |
| DESADV/ASN          |            |                                                                                                    |
| RECADV              |            |                                                                                                    |
| PREFACTURA          |            |                                                                                                    |
| FACTURA/CFD/ADDENDA | XML propio | Pruebas al correo <u>abarralese@inbursa.com</u><br>Productivo se carga en portal<br>www.inbursa.com.mx |
| REMADV              |            |                                                                                                    |

#### Tipos de Addenda (por Tipo de Proveedor o Area de compra):

| Tipo de Addenda | Nombre plantilla última (vacío no existe) |
|-----------------|-------------------------------------------|
| XML Propio      | ADD-Inbursa-Autos-10-120509.xsl           |

#### **Contactos:**

| Nombre                   | Puesto              | Teléfono  | ext.      | Correo                 | Observaciones |
|--------------------------|---------------------|-----------|-----------|------------------------|---------------|
| Alejandro Barrales       |                     | 5325 0505 | 0637      | abarralese@inbursa.com |               |
| Héctor Arrecillas García | Jefe Administrativo | 5325 0505 | 1082/1083 |                        |               |

# 2. Requisitos Previos

El sistema del Administrador 2000 © requiere, para la correcta recepción y envío de Transacciones Comerciales Electrónicas a la Cadena Comercial, que el usuario tenga cubiertos los siguientes puntos:

- Conexión a internet.
- Los archivos mencionados en la sección Tipos de Addenda.

# 3. Administrador 2000 ©

- 3.1 Configuración del Administrador 2000 ©
- 3.1.1 Parámetros de la Empresa.

Para esta addenda no se requiere ninguna configuración en especial en Parámetros de la empresa.

## 3.1.2 Catálogo de Monedas.

Para esta addenda no se requiere ninguna configuración en especial en Catálogo de Monedas.

#### 3.1.3 Catálogo de Clientes

Especificar la plantilla y otros archivos necesarios para la generación de la Addendaa: Ruta: Catálogos / Clientes / Cliente / {CFD/CE} / Plantillas Addenda...

- 1. Documento: Seleccionar Tipo de Documento utilizado para la generación de la factura electrónica.
  - 2. Plantilla: Direccionar plantilla ADD-Inbursa-Autos-10-120509.xsl
  - 3. XML: Se captura el número 0.
  - 4. Eliminar NS en Addenda: Se captura el número 0.

| 14      | 1 | 1              | 171          | +                |     |                       | ~                  | ×       | ٩               | 1   |
|---------|---|----------------|--------------|------------------|-----|-----------------------|--------------------|---------|-----------------|-----|
| Documen | 0 | Plantilla      |              |                  |     | Plantilla para valida | ción del contenido | Plantil | la para validac | -   |
| * FACI  |   | \Addendas\ADD- | Cadena-Comer | cial-v10-111005. | xsl |                       |                    |         |                 | - 7 |

#### 3.1.4 Catálogo de Productos

Para esta addenda no se requiere ninguna configuración en especial dentro del Catálogo de Productos.

#### 3.1.5 Catálogo de Conexiones

En el caso de esta addenda no es necesaria ninguna conexión.

# 3.2 Proceso para Generar la transacción en Administrador 2000 $\ensuremath{\mathbb{C}}$

# 3.2.1 Generar una Factura Electrónica.

En el proceso normal de generación de una factura electrónica deben de considerarse los siguientes campos que son reflejados en el contenido de la addenda.

Los siguientes datos son requeridos para la addenda y se capturan dentro de la sub-pestaña "Observaciones".

El valor para "**No. de Emisor del Siniestro**" debe de ser un número a 5 posiciones, de ser menos se completa con ceros a la izquierda.

El valor para "Numero de Siniestro" es un número a 7 posiciones, de ser menos se completa con ceros a la izquierda.

El valor para "Afectado" solo puede ser cualquiera de los dos siguientes caracteres:

- A para indicar ASEGURADO
- T para indicar TERCERO

La información de estos tres datos la obtiene el proveedor por parte de los valuadores ya sea mediante una orden de admisión o bien un vale de refacción según sea el giro del proveedor. Estos tres valores deben capturarse en el campo Dato 1 ubicado dentro de la sub-pestaña "Observaciones" y separados entre ellos por un carácter pipe "|". Ejemplo: **40100|7033951|A** 

Los montos del **Deducible** y del **Descuento** son datos requeridos, ambos deben capturarse en el campo Dato 2 ubicado dentro de la sub-pestaña "Observaciones" y separados entre ellos por un carácter pipe "|". Ejemplo: **209.99|105.45** ó **0.00|0.00** cuando los montos son 0.

Los montos correspondientes al **Total Mano de Obra** y al **Total de Refacciones** deben capturarse en el campo Dato 3 ubicado dentro de la sub-pestaña "Observaciones" y separados entre ellos por un carácter pipe "|". Ejemplo: **1582.40**|**7865.00** ó **0.00**|**0.00** cuando los montos son 0.

| Facturescon Contract   Contract Contract   Contract <t< th=""><th>and a state of the state of the</th><th></th><th>0.1.1.1.1.1.0.0.0.0.0.0.0.0.0.0.0.0.0.0</th><th>state Milet #24+26</th><th></th></t<> | and a state of the state of the |                                | 0.1.1.1.1.1.0.0.0.0.0.0.0.0.0.0.0.0.0.0 | state Milet #24+26 |                                       |
|----------------------------------------------------------------------------------------------------|----------------------------------------------------------------------------------------------------|--------------------------------|-----------------------------------------|--------------------|---------------------------------------|
| Lander Detekte<br>Chearring comments<br>Chearring comments<br>Chearring                                                                                                    | - Facturación                                                                                                    |                                |                                         |                    | HALF HALF MAKE                        |
| Deathactaness del Decuments<br>Deathactaness del Decuments<br>Decuments<br>Decuments<br>Decuments                                                                                                    | Listado Datala                                                                                                    |                                |                                         |                    | 1                                     |
| Commentes 67     EDICION     No definide                                                                                                    | Obeenvacenve del Documento                                                                                                    |                                |                                         |                    | 2                                     |
| Image: Section of the section of the sectio                                                                                                    |                                                                                                    |                                |                                         |                    |                                       |
| Outer 1 Outer 2 200.99(105.41) Outer 2 1552.407/005.05 EMax!   Deter 1 Outer 2 200.99(105.41) Outer 2 1552.407/005.05 EMax!   Deter 1 Outer 2 200.99(105.41) Outer 2 1552.407/005.05 EMax!   Deter 1 Outer 2 200.99(105.41) Outer 2 If is a torse CFDI   Provide restance Provide restance Provide restance Provide restance   Provide restance Provide restance Provide restance Provide restance                                                                                                    |                                                                                                    |                                |                                         |                    | 1 7                                   |
| Dete 1 42100/70330811A<br>Bef_<br>Bef_                                                                                                    |                                                                                                    |                                |                                         |                    | 8 11                                  |
| Dels: 1     40100/02/201011/A     Dels: 2     206.90/105.40     EMARK       Dels: 1     40100/02/201011/A     Dels: 2     1582.40/105.00     EMARK       BAC     Historica     EMARK     EMARK     EMARK       Bitory:     Historica     EMARK     EMARK     EMARK       Bitory:     Historica     EMARK     EMARK     EMARK       Bitory:     Historica     EMARK     EMARK     EMARK       Bitory:     Historica     EMARK     EMARK     EMARK       Bitory:     Historica     EMARK     EMARK     EMARK                                                                                                    |                                                                                                    |                                |                                         |                    | 3 (3)                                 |
| Image: State of the sector of the sector of the s                                                                                                    |                                                                                                    |                                |                                         |                    | 8 0                                   |
| Date: 1     44100/70230811A     Date: 2     256.99(105.40)     EMAR       Date: 1     44100/70230811A     Date: 2     1552.40/7085.85     EMAR       Date: 1     44100/70230811A     Date: 2     1552.40/7085.85     EMAR       Date: 1     44100/70230811A     Date: 2     1552.40/7085.85     EMAR       Date: 1     44100/70230811A     Date: 2     1552.40/7085.85     EMAR       Date: 1     44100/70230811A     Date: 2     1552.40/7085.85     EMAR       Date: 1     44100/70230811A     Date: 2     1552.40/7085.85     EMAR       Date: 1     44100/70230811A     Date: 2     1552.40/7085.85     EMAR       Date: 2     1552.40/7085.85     File     Date: 2     1552.40/7085.85       Date: 3     4552.40/7085.85     File     Date: 2     1552.40/7085.85       Date: 4     4552.40/7085.85     File     File     File       Date: 5     7     No.04/10:40     File     File                                                                                                    |                                                                                                    |                                |                                         |                    | # (2)                                 |
| Image: State of the state of the s                                                                                                    |                                                                                                    |                                |                                         |                    |                                       |
| Image: Section Control in Control in Contro                                                                                                    |                                                                                                    |                                |                                         |                    | <u> </u>                              |
| Image: Section of States     Date: 2     259.99(105.4%)     Date: 2     259.99(105.4%) <td></td> <td></td> <td></td> <td></td> <td></td>                                                                                                    |                                                                                                    |                                |                                         |                    |                                       |
| Delle 1     2     259.99/105.4%     Delle 2     259.99/105.4%     Delle 2     259.99/105.4%     Ethic     Ethic                                                                                                    |                                                                                                    |                                |                                         |                    |                                       |
| Date 1     Product 2     259.99(105.40)     Date 2     158.2     40/7001.00)     The Date CPDI     The Date CPDI     The CPDI     The CPDI     The CPDI     The CPDI     The CPDI     The CPDI     The CPDI     The CPDI     The CPDI     The CPDI     The CPDI     The CPDI     The CPDI     The CPD                                                                                                    |                                                                                                    |                                |                                         |                    | D                                     |
| Date 1 40100/0220010A     Date 2 556 591105 48     Date 2 1582 4071085 88     Date 2 1582 4071085 88 <td><u>N</u></td> <td></td> <td></td> <td></td> <td></td>                                                                                                    | <u>N</u>                                                                                                    |                                |                                         |                    |                                       |
| Date 1 40100/023011/A     Date 2 558 591105 48     Date 2 1582 4071085 88     EMAN     The Dester CFDI     The Dester CFDI     The                                                                                                    | 4                                                                                                    |                                |                                         |                    | 1 1 1 1 1 1 1 1 1 1 1 1 1 1 1 1 1 1 1 |
| Date: 1     40100/0230810A     Date: 2     5582 40/1081.86     EMAN       2%C     Hitrgandor     Too Desite: 1     Too Desite: 1                                                                                                    | Complete addresses                                                                                                    |                                |                                         |                    |                                       |
| Bit     Tax Date (CPU)       Pregnetion Controlle     Pregnetion Controlle       Pregnetion Controlle     Pregnetion Controlle       Section de Merclande     Pregnetion Controlle       Section de Merclande     Pregnetion Controlle       Section de Merclande     Pregnetion Controlle       Section de Merclande     Pregnetion Controlle       Section de Merclande     Pregnetion Controlle       Section de Merclande     Pregnetion Controlle       Section de Merclande     Pregnetion Controlle       Section de Merclande     Pregnetion Controlle       Section de Merclande     Pregnetion Controlle       Section de Merclande     Pregnetion Controlle       Section de Merclande     Pregnetion Controlle       Section de Merclande     Pregnetion Controlle                                                                                                    | Date 1 40100/7033011/A                                                                                                    | Date 2 200.99(105.48 Date 2 15 | 62 40/1015-06 \$Mail                    |                    | CT +                                  |
| Pring rectin Control in     Recting de Mercanone       Science     Folio       Science     Folio                                                                                                    | <u>8</u> w¢                                                                                                    | -tiagano-                      | Tam Entelli CPDI                        |                    | 5-                                    |
| Noumento: 67 KDK20N Ne definido                                                                                                    | Integración Contaitie                                                                                                    | P                              | Rectin de Mercencies                    |                    |                                       |
| Nocumentos 67 KDICION Ne definido                                                                                                    | One with .                                                                                                    |                                | Pale                                    | <b>=</b>           |                                       |
| Nocumento: 67 EDICION No definido                                                                                                    | 11                                                                                                    | -                              |                                         |                    |                                       |
|                                                                                                    | Documentos 67 IDICA                                                                                                    | No definido                    | 1 1                                     |                    |                                       |

# 4. Proceso de Prueba y Validación

Se genera xml con adenda de prueba y se le envía para su validación al Sr. Alejandro Barrales a la dirección de correo <u>abarralese@inbursa.com</u>. Una vez que es validada por el Sr. Alejandro Barrales, los xml ya en productivo se tendrán que subir al portal <u>www.inbursa.com.mx</u>.